## WBSCM Reports - RA

The following document provides a summary of the information included in reports most frequently utilized by Recipient Agencies in WBSCM.

| Report<br>#1<br>Entitlement/Bonus<br>Summary Report                           | Report<br>#2<br>Entitlement/Bonus<br>Detailed Report |  |  |  |  |
|-------------------------------------------------------------------------------|------------------------------------------------------|--|--|--|--|
| The Entitlement/Bonus Summary Report provides a summary or quick snapshot of: | The Entitlement/Bonus Detailed Report provides:      |  |  |  |  |
| Beginning entitlement balance                                                 | Beginning entitlement balance                        |  |  |  |  |
| Remaining entitlement balance                                                 | Remaining entitlement Balance                        |  |  |  |  |
| DoD allocation                                                                | A list of all transactions (requests)                |  |  |  |  |
| Bonuses                                                                       | Impact of each request on entitlement                |  |  |  |  |
| The above reports are available to Or                                         | der Managers and View Only RA Users                  |  |  |  |  |
| Report Report                                                                 |                                                      |  |  |  |  |
| Requisition Status<br>Report                                                  | Value of Commodities<br>Received – RA Report         |  |  |  |  |

The Requisition Status Report provides a list of:

- All items requested
- Status of each request
- Information through order life cycle

#### The above reports are available to View Only RA Users

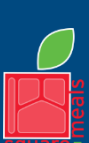

TEXAS DEPARTMENT OF AGRICULTURE COMMISSIONER SID MILLER

Fraud Hotline: 1-866-5-FRAUD-4 or 1-866-537-2834 | P.O. Box 12847 | Austin, TX 78711 Toll Free: (877) TEX-MEAL | For the hearing impaired: (800) 735-2989 (TTY)

Food and Nutrition Division National School Lunch Program

This product was funded by USDA. This institution is an equal opportunity provider. Updated 11/9/2022 www.SquareMeals.org

The Value of Commodities Received-RA

Net value of entitlement and bonus

warehouse or processor

materials receipted and received at the

Report provides:

Report #1

### Entitlement/Bonus Summary Report

The Order Manager and View Only RA Role have access to the Entitlement/Bonus Summary Report. This report provides a summary or quick snapshot of beginning and remaining entitlement balances, DoD allocation, and bonuses for the school year for which the report is run.

|                              | Running Entitler<br>Summary                                                   | ment/Bonus<br>Report                                                 | Reviewing Report Information<br>in Excel                                                                   |  |  |  |  |
|------------------------------|-------------------------------------------------------------------------------|----------------------------------------------------------------------|----------------------------------------------------------------------------------------------------|--|--|--|--|
| 1                            | On module tabs located in upper-left hand corner, click on " <b>Reports</b> " |                                                                      | *Most utilized columns shown below.                                                                        |  |  |  |  |
| 2                            | Click on <b>"Entitlement</b>                                                  | Management"                                                          | Program (i.e NSLP, SFSP)                                                                                   |  |  |  |  |
| 3                            | Click on <b>"Entitlement</b>                                                  | /Bonus Summary                                                       | Program Year                                                                                               |  |  |  |  |
| 4                            | Report"<br>Type NSLP into the "F                                              | Program" field                                                       | Beginning Entitlement Balance for selected<br>Program Year                                                 |  |  |  |  |
| 5                            | Type program year in " <b>Program Year</b> " field.                           |                                                                      | DoD Fresh Fruits and Vegetables Entitlement<br>Allocation                                                  |  |  |  |  |
|                              | Ex: 2023 for SY 2022-2023                                                     |                                                                      | Entitlement Order Total:                                                                                   |  |  |  |  |
| 6                            | Under the <b>"Search Cr</b><br>"Execute"                                      | iteria" sub-title click                                              | Dollar value of entitlement orders placed through WBSCM (does not include DoD orders)                      |  |  |  |  |
| 7                            | To Print to PDF:                                                              | To Export to Excel:                                                  |                                                                                                    |  |  |  |  |
|                              | A. "Click Print to<br>PDF" and open<br>file at the bottom<br>of the screen    | B. Click "Export"<br>and open file at<br>the bottom of the<br>screen | Entitlement Pounds:<br>Amount of entitlement pounds ordered through<br>WBSCM (does not include DoD orders) |  |  |  |  |
| r                            | Need screensh                                                                 | ots or more                                                          |                                                                                                    |  |  |  |  |
| information?                 |                                                                               |                                                                      | Amount of Entitlement Balance Remaining                                                                    |  |  |  |  |
|                              |                                                                               |                                                                      | Amount of Total Bonus Ordered                                                                              |  |  |  |  |
| Use RA106 Reports Part I PPT |                                                                               |                                                                      | Amount of Total Bonus Pounds Ordered                                                                       |  |  |  |  |
| or<br>Part I Handout PDF     |                                                                               |                                                                      |                                                                                                    |  |  |  |  |
|                              |                                                                               |                                                                      |                                                                                                    |  |  |  |  |

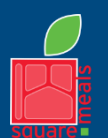

TEXAS DEPARTMENT OF AGRICULTURE COMMISSIONER SID MILLER

Fraud Hotline: 1-866-5-FRAUD-4 or 1-866-537-2834 | P.O. Box 12847 | Austin, TX 78711 Toll Free: (877) TEX-MEAL | For the hearing impaired: (800) 735-2989 (TTY)

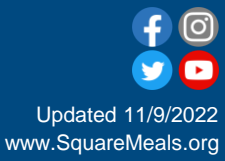

Food and Nutrition Division National School Lunch Program

This product was funded by USDA. This institution is an equal opportunity provider. Report #2

### Entitlement/Bonus Detail Report

The Order Manager and View Only RA role have access to the Entitlement/Bonus Detail Report. This report provides a list of all transactions and displays how each requested material impacts entitlement. Users may review beginning entitlement balance and entitlement balance remaining for the school year for which the report is run.

### Running Entitlement/Bonus Detail Report

| 1 | On module tabs located in upper-left hand corner, click on " <b>Reports</b> " |                                                                                             |  |
|---|-------------------------------------------------------------------------------|---------------------------------------------------------------------------------------------|--|
| 2 | Click on "Entitlement Management"                                             |                                                                                             |  |
| 3 | Click on "Entitlement/Bonus Detailed Report"                                  |                                                                                             |  |
| 4 | Type NSLP into the " <b>Program</b> " field                                   |                                                                                             |  |
| 5 | Type program year in field.<br>Ex: 2023 for SY 2022                           | י "Program Year"<br>2-2023                                                                  |  |
| 6 | Under the <b>"Search C</b><br>click <b>"Execute</b> "                         | <b>riteria</b> " sub-title                                                                  |  |
| 7 | To Print to PDF:                                                              | To Export to Excel:                                                                         |  |
|   | A. "Click Print to<br>PDF" and open<br>file at the bottom<br>of the screen    | <ul> <li>B. Click "Export"<br/>and open file at<br/>the bottom of<br/>the screen</li> </ul> |  |

RA Financial Departments can use the starred report columns to review accrual of USDA Foods value

#### Reviewing Report Information in Excel

\*Most utilized columns shown below.

Program (i.e NSLP, SFSP)

**Program Year** 

Ship-To Name. This includes:

- State-Contracted Warehouses
- Direct Ship Warehouses
- State-Approved Processors

**Requisition Number** 

Entitlement/Bonus indicator

Order Date

Sales Order Number

Item Status

Material Description

Requested Delivery Date to Ship-To Site

Order Quantity

Unit of Measure: How order quantity is measured (CS or Lbs)

Order Quantity in Lbs

Avg. Cost/Lb

Net Value of Requested Material

**Entitlement Amount Available** 

**Entitlement Amount Pending** 

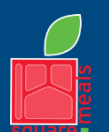

TEXAS DEPARTMENT OF AGRICULTURE

Fraud Hotline: 1-866-5-FRAUD-4 or 1-866-537-2834 | P.O. Box 12847 | Austin, TX 78711 Toll Free: (877) TEX-MEAL | For the hearing impaired: (800) 735-2989 (TTY)

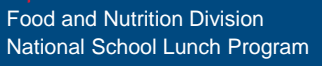

This product was funded by USDA. This institution is an equal opportunity provider. Updated 11/9/2022 www.SquareMeals.org The Requisition Status Report provides a list of all items requested, the status of each request, and order information through the order life cycle.

| Running Requisition Status Report |                                                                                                    |                | Reviewing Report Information in Excel                                |                                     |                                                                                                    |      |                   |            |
|-----------------------------------|----------------------------------------------------------------------------------------------------|----------------|----------------------------------------------------------------------|-------------------------------------|----------------------------------------------------------------------------------------------------|------|-------------------|------------|
| 1                                 | Click on " <b>Reports"</b> tab                                                                                                    |                |                                                                      | *Most utilized columns shown below. |                                                                                                    |      |                   |            |
| 2                                 | 2 Click on "Requisition Status Report"                                                                                                    |                |                                                                      | В                                   | Program Year                                                                                                    |      |                   |            |
| 3                                 | Type NSLP into the "Program" field                                                                                                    |                |                                                                      | D                                   | Requisition/Redistribution Status                                                                                            |      |                   |            |
| 4                                 | <ul> <li>4 Type date ranges in "Req. Delivery Date"</li> <li>*If current school year is 2023-2024, enter 07/01/23 to 06/30/24 as date range.</li> </ul> |                |                                                                      | 1                                   | Ship-To Name. Can include: <ul> <li>State-Contracted Warehouse</li> <li>Direct Ship Warehouse</li> <li>Processors</li> </ul> |      |                   |            |
| 5                                 | Under "Search Criteri                                                                                                    |                | a," click "Execute"                                                  | J                                   | Material Number K Material De                                                                                                |      | erial Description |            |
| 6                                 | To Print to PDF:<br>A. "Click Print to<br>PDF" open file at                                                                                             |                | To Export to Excel:<br>B. Click " <b>Export"</b><br>and open file at | L                                   | Product Hierarchy: Description of product category (e.g., Poultry, etc.)                                                     |      | on of product     |            |
|                                   | bottom of screen                                                                                                    |                | bottom of screen                                                     | М                                   | Requested Delivery Date                                                                                                    |      |                   |            |
| Requisition Status Codes          |                                                                                                    |                | 0                                                                    | Entitlement/Bonus Indicator         |                                                                                                    |      |                   |            |
| Applied Entit                     |                                                                                                    | Entitlem       | nent changes have<br>d on order                                      | Р                                   | Requested Quan                                                                                                    | tity | Q                 | Sales Unit |
| Cancelled Requisit                |                                                                                                    | tion cancelled | R                                                                    | Net Dollar Value of Line Item       |                                                                                                    |      |                   |            |
| Approved by SDA Rec               |                                                                                                    | Reques         | t sent to USDA                                                       | S                                   | Sales Order # U Sales Order Status                                                                                           |      | Order Status      |            |
| Ready for Approval Requi          |                                                                                                    | Reques         | t submitted to TDA                                                   | V                                   | Purchase Order #                                                                                                    |      |                   |            |
| Returned by SDA Retur             |                                                                                                    | Returne        | ed by TDA for changes                                                | X                                   | Date Received                                                                                                    |      |                   |            |

| Sales Order Status Codes |                                                                                   |  |
|--------------------------|-----------------------------------------------------------------------------------|--|
| Cancelled                | Sales Order cancelled                                                             |  |
| Returned by SpAgency     | Sales Order returned by USDA Food and Nutrition Service (FNS)                     |  |
| Approved by SpAgency     | Sales Order approved by FNS and being prepared for procurement                    |  |
| On Invitation            | FNS placed order bid invitation                                                   |  |
| Returned by FSA/AMS      | Sales Order returned to TDA by Farm Service Agency/Agricultural Marketing Service |  |
| Purchased                | USDA purchased truck; Sales Order fully purchased                                 |  |
| Order Received           | Sales Order received; truck arrived at warehouse or processor                     |  |
| Resubmit to FSA/AMS      | Sales Order resubmitted to FSA/AMS                                                |  |

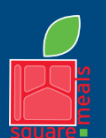

Report

#3

TEXAS DEPARTMENT OF AGRICULTURE COMMISSIONER SID MILLER

Fraud Hotline: 1-866-5-FRAUD-4 or 1-866-537-2834 | P.O. Box 12847 | Austin, TX 78711 Toll Free: (877) TEX-MEAL | For the hearing impaired: (800) 735-2989 (TTY)

Food and Nutrition Division National School Lunch Program

This product was funded by USDA. This institution is an equal opportunity provider.

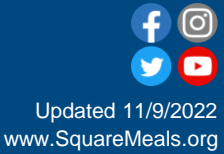

#### Report #4

### Value of Commodities Received-RA Report

The View Only RA User role has access to the Value of Commodities Received-RA Report. This report provides details on the value of commodities that have been received and receipted after arrival to the designated warehouse or processor.

### Running Value of Commodities Received-RA Report 1 On module tabs located in upper-left hance

- 1 On module tabs located in upper-left hand corner, click on "**Reports**"
- 2 Click on "Value of Commodities Received-RA Report"
- 3 Type NSLP into the "**Program**" field
- 4 Type in the date ranges in **"Shipment Receipt Date"** fields.
- 5 Under the **"Search Criteria"** sub-title click **"Execute**"

To Print to PDF: To Export to Excel: A. "Click Print to B. Click "Export"

PDF" and open file at the bottom of the screen  B. Click "Export" and open file at the bottom of the screen

# Need screenshots or more information?

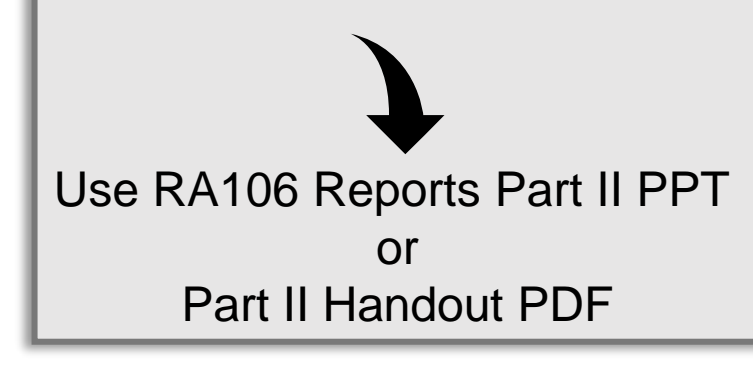

| Reviewing Report<br>Information in Excel                                                |                                                                                                    |  |  |
|-----------------------------------------------------------------------------------------|----------------------------------------------------------------------------------------------------|--|--|
| *Most utilized columns shown below. Customizing report views may change Column Letters. |                                                                                                    |  |  |
| В                                                                                       | Requisition/Redistribution Order #                                                                                               |  |  |
| I                                                                                       | <ul><li>Ship-To Name. Can include:</li><li>State-Contracted Warehouse</li><li>Direct Ship Warehouse</li><li>Processors</li></ul> |  |  |
| J                                                                                       | Material Number                                                                                                    |  |  |
| К                                                                                       | Material Description                                                                                                    |  |  |
| L                                                                                       | Product Hierarchy: Description of product category (e.g. Poultry, Eggs, etc.)                                                    |  |  |
| М                                                                                       | Requested Delivery Date                                                                                                    |  |  |
| Ν                                                                                       | Date Received                                                                                                    |  |  |
| 0                                                                                       | Program (NSLP, SFSP)                                                                                                    |  |  |
| Р                                                                                       | Requested Quantity                                                                                                    |  |  |
| Q                                                                                       | Entitlement/Bonus Indicator: Displays program year and use of entitlement/bonus                                                  |  |  |
| R                                                                                       | Sales Unit (Unit of Measure in CS or Lb)                                                                                         |  |  |
| S                                                                                       | Net Dollar Value of Line Item                                                                                                    |  |  |
|                                                                                         | Displays value of commodities received                                                                                           |  |  |
| т                                                                                       | Cost per Lb                                                                                                    |  |  |
| U                                                                                       | Sales Order #                                                                                                    |  |  |
| X                                                                                       | Purchase Order #                                                                                                    |  |  |

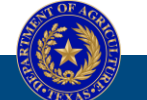

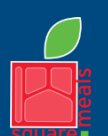

6

TEXAS DEPARTMENT OF AGRICULTURE COMMISSIONER SID MILLER

Fraud Hotline: 1-866-5-FRAUD-4 or 1-866-537-2834 | P.O. Box 12847 | Austin, TX 78711 Toll Free: (877) TEX-MEAL | For the hearing impaired: (800) 735-2989 (TTY)

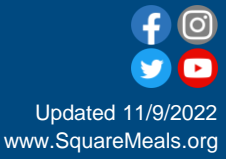

Food and Nutrition Division National School Lunch Program

This product was funded by USDA. This institution is an equal opportunity provider.